# Membangun Aplikasi Untuk Mengatur Registry Pada Window XP Menggunakan Visual Basic 6.0

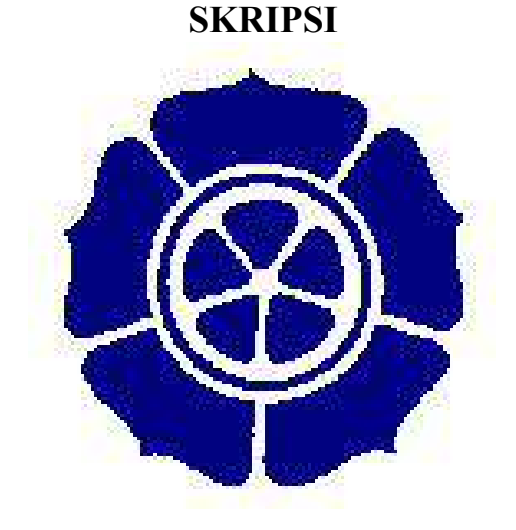

**Disusun Oleh :** 

Epi Marlina : 06.21.0305

# JURUSAN TEKNIK INFORMATIKA SEKOLAH TINGGI MANAJEMEN INFORMATIKA DAN KOMPUTER "STMIK"AMIKOM YOGYAKARTA 2007

### HALAMAN PENGESAHAN

## MEMBANGUN APLIKASI UNTUK MENGATUR REGISTRY

## PADA WINDOW XP MENGGUNAKAN

## **VISUAL BASIV 6.0**

Laporan Skripsi ini disusun sebagai persyaratan untuk menyelesaikan Program Pendidikan S1 Jurusan Teknik Informatika di Sekolah Tinggi Manajemen Informatika dan Komputer STMIK AMIKOM Yogyakarta.

Disahkan dan disetujui oleh :

Mengetahui

Ketua

Dosen Pembimbing

STMIK AMIKOM Yogyakarta

(Ir.Abas Ali Pangera, M.Kom)

(Dr.M.Suyanto, MM)

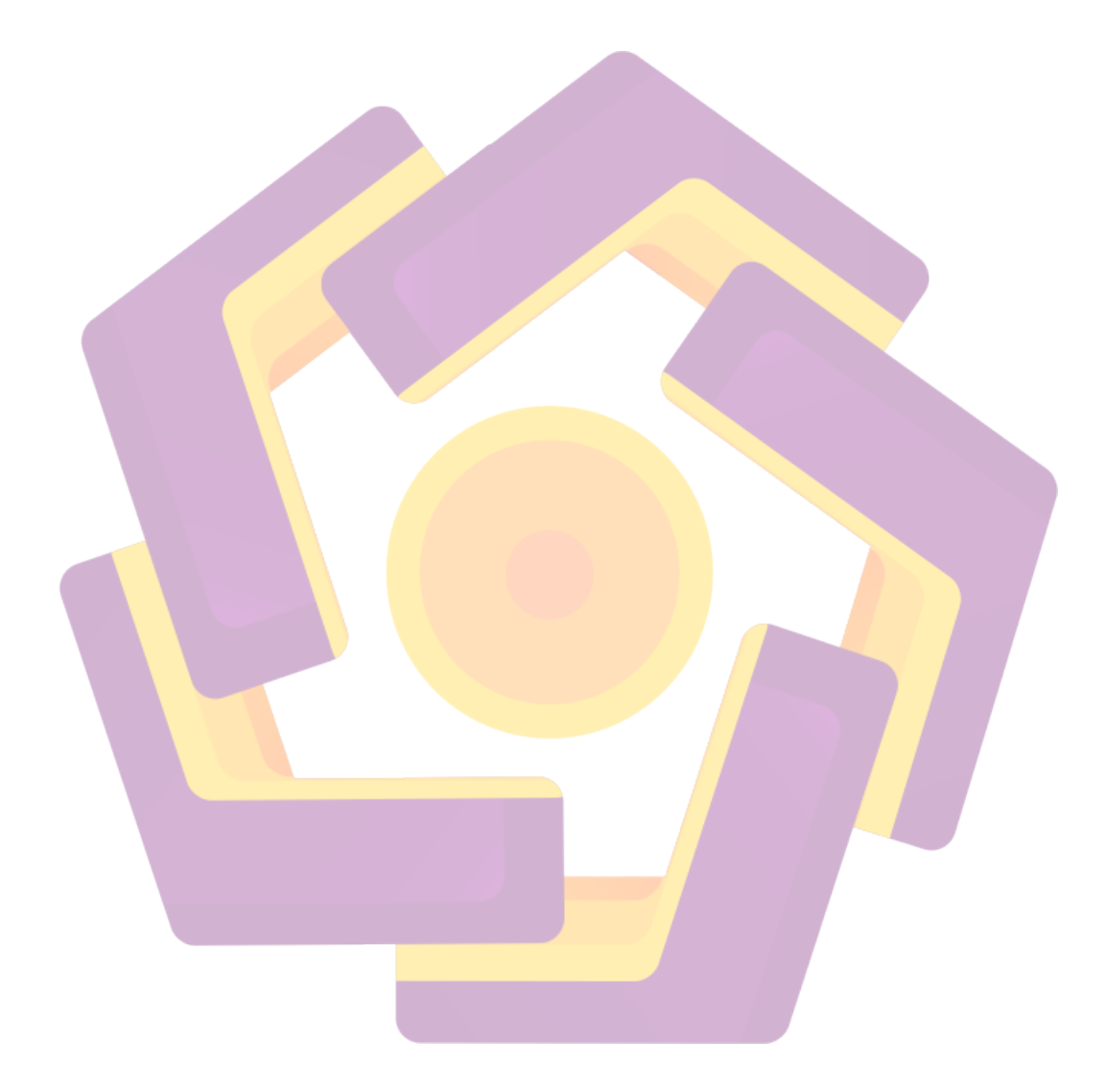

## HALAMAN BERITA ACARA

# Membangun Aplikasi Untuk Mengatur Registry Pada Window XP Menggunakan

Visual Basic 6.0

| Skripsi i             | ini telah dipresentasikan dan dipertahankan di depan tim penguji |  |
|-----------------------|------------------------------------------------------------------|--|
| Sekolah Tinggi        | Manajemen Informatika Dan Komputer "STMIK" AMIKOM                |  |
| Yogyakarta, oleh :    |                                                                  |  |
| Nama :                | Epi Marlina                                                      |  |
| Hari :                | Selasa                                                           |  |
| Tanggal :             | 21 Agustus 2007                                                  |  |
| Pu <mark>kul</mark> : | 13.00 WIB                                                        |  |
| Tempat :              | Kampu <mark>s Terpadu "STMIK" AMI</mark> KOM Yogyakarta          |  |
|                       |                                                                  |  |
|                       | TIM PENGUJI                                                      |  |
| Penguji I             |                                                                  |  |
|                       | i ciiguji i                                                      |  |
|                       |                                                                  |  |
|                       |                                                                  |  |
|                       | (Ir.Abas Ali Pangera,M.Kom)                                      |  |
|                       | (Ir.Abas Ali Pangera,M.Kom)                                      |  |
| Penguji               | I Enguji I<br>(Ir.Abas Ali Pangera,M.Kom)<br>II Penguji III      |  |
| Penguji               | I Enguji I<br>(Ir.Abas Ali Pangera,M.Kom)<br>II Penguji III      |  |
| Penguji               | I Enguji I<br>(Ir.Abas Ali Pangera,M.Kom)<br>II Penguji III      |  |

(Kusrini, M.Kom)

(Andi Sunyoto, M.Kom)

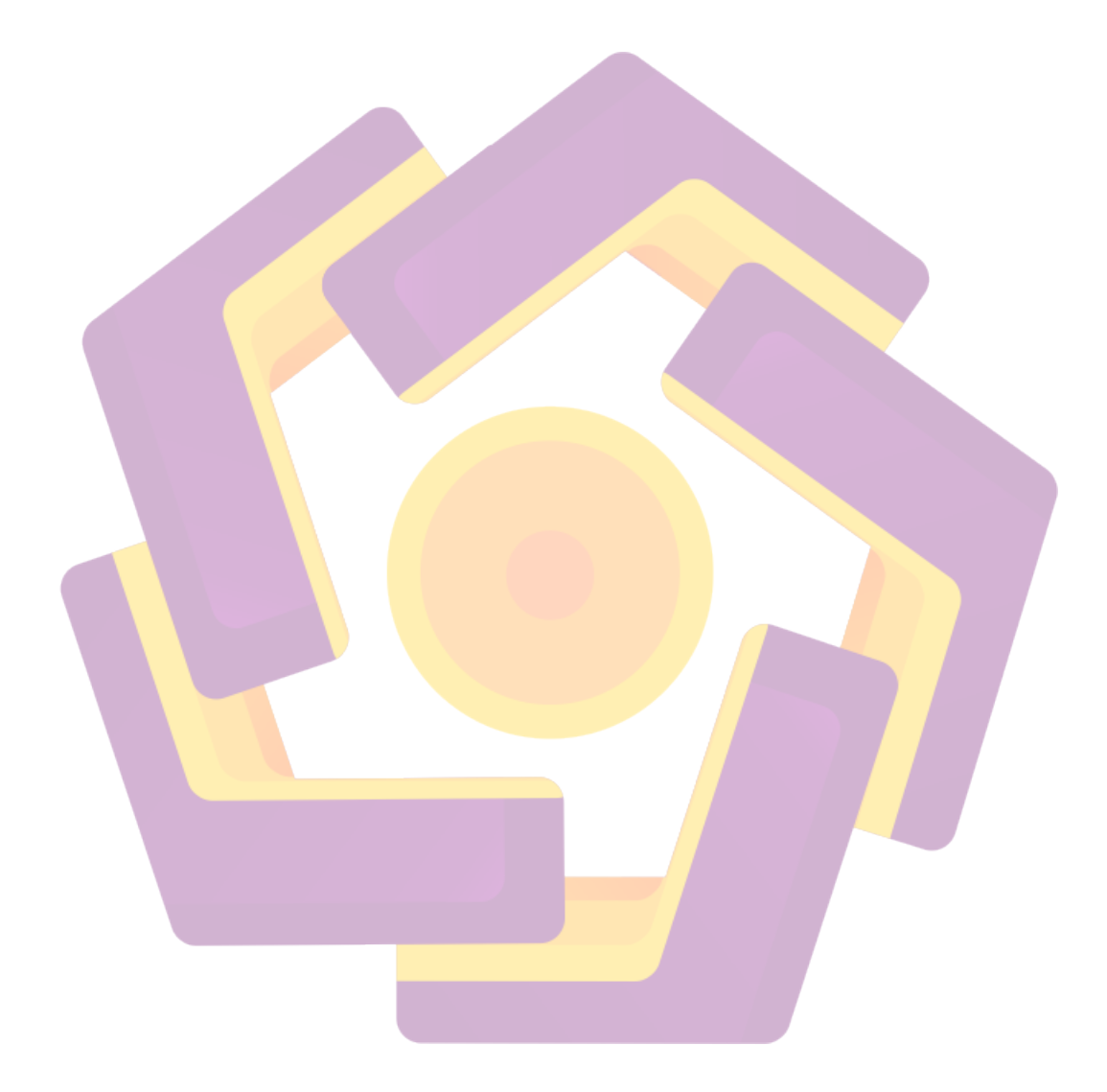

#### MOTTO

- Sesungguhnya sesudah kesulitan itu ada kemudahan. Maka apabila kamu telah selesai (dari sesuatu urusan), kerjakanlah dengan sungguh (urusan) yang lain. (Alam Nasyrah 6 - 8)
- Allah akan meninggikan orang orang yang beriman diantaramu dan
   orang orang yang diberi Ilmu Pengetahuan (Al-Mukadillah 11)
- Kunci sukses hidup didunia, maka janganlah hanya merekayasa diri dan keadaan dalam rangka ikhtiar dharir semata, tetapi juga rekayasalah diri kita supaya menjadi orang yang layak di tolong oleh Allah Swt (Aa'Gym)
- Jíka Allah menolong kamu, maka tak adalah orang yang dapat mengalahkan kamu. Jíka Allah membiarkan kamu (tidak memberikan pertolongan) maka siapakah gerangan yang dapat menolong kamu (selain) dari Allah sesudah itu? Karena itu hendaklah kepada Allah saja orang-orang mukmin bertawakal" (QS Ali Imran (3):160).
- Tak ada kegagalan didunia ini, tapi yang ada hanya kesuksesan yang tertunda
- Janganlah Hanya Melihat, tapi berusahalah untuk melakukan

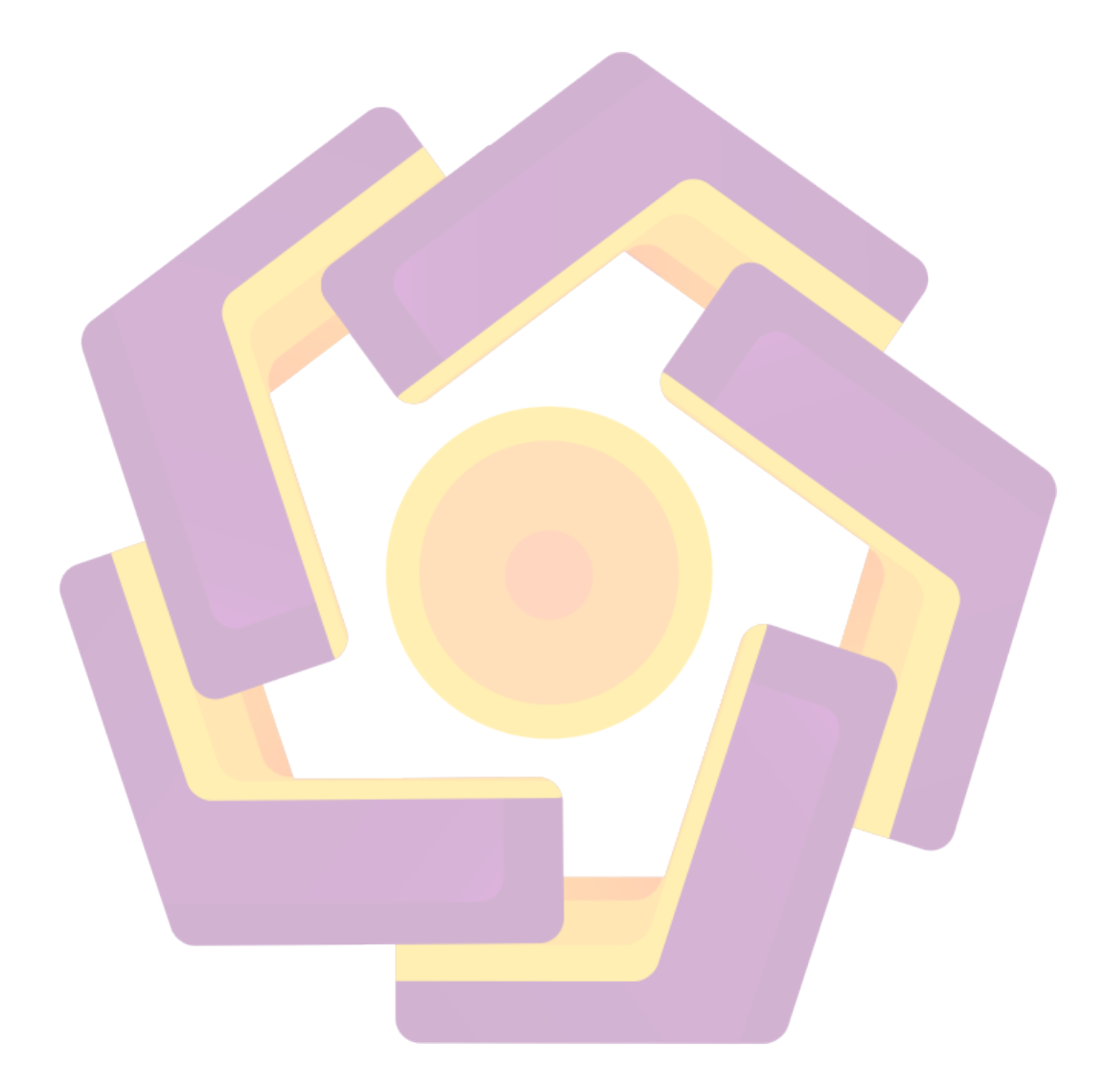

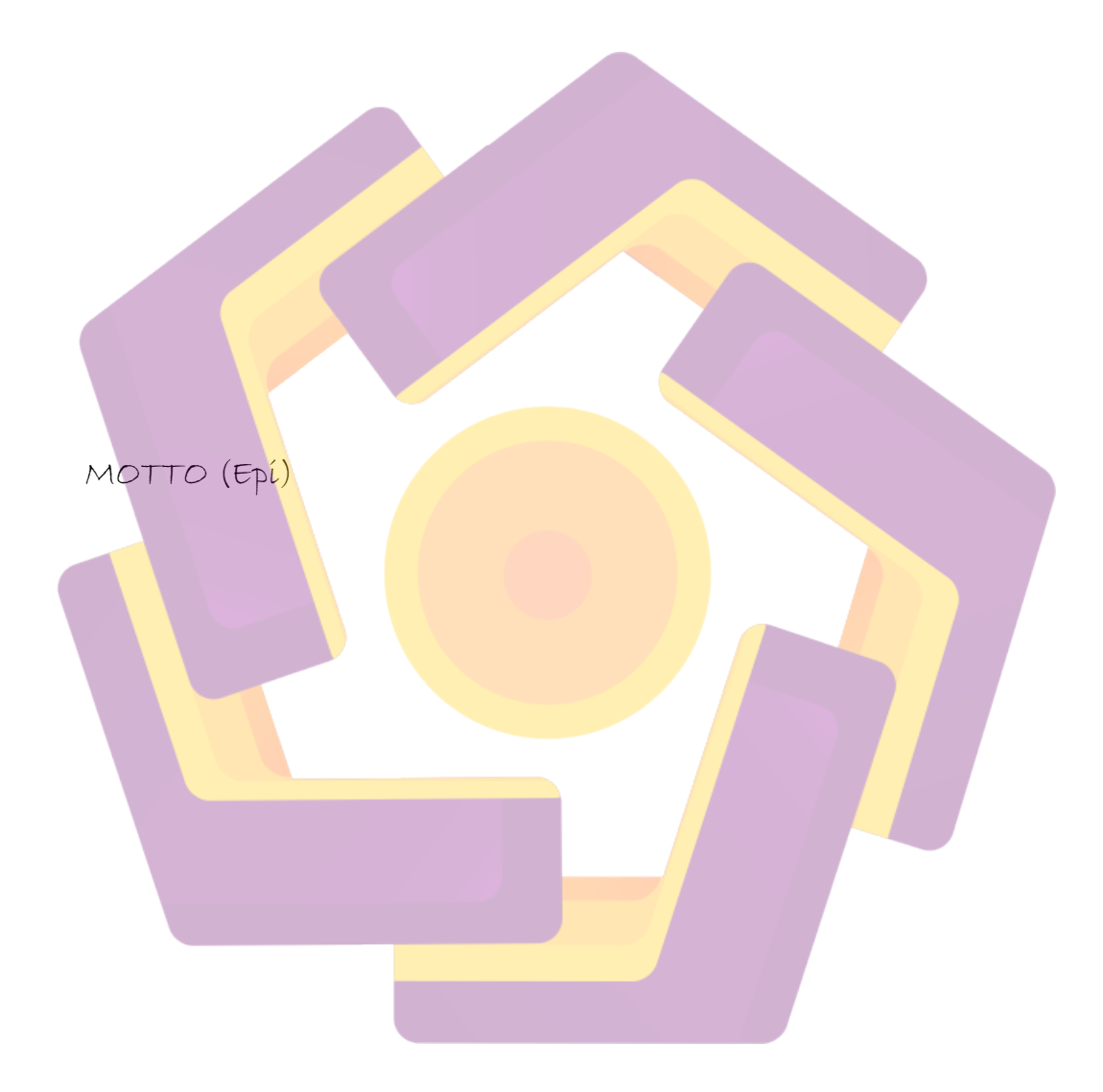

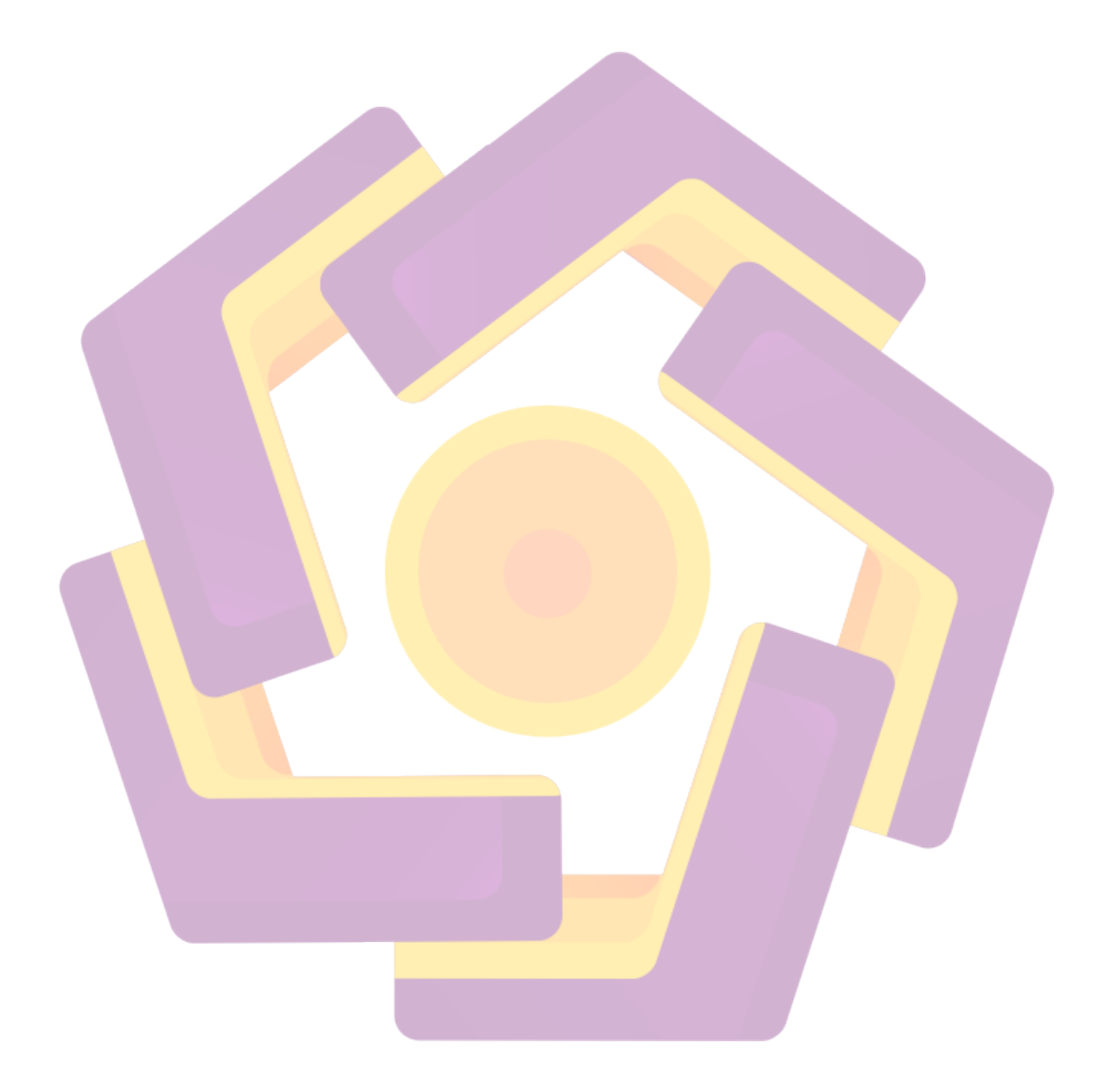

#### MOTTO

- Berusahalah untuk urusan duníamu seolah olah engkau akan hídup selama – lamanya da berusahalah untuk urusan akhíratmu seolah – olah engkau akan matí esuk harí.
- Sedetik waktu sangat berarti, sebab sang waktu takkan kembali barang sedetikpun.
- 🖶 Jan<mark>gan hany</mark>a melihat, tapi berusahalah untuk mela<mark>ku</mark>kan.
- 🖊 Kíta dísíní karena kíta tahu apa yang harus kíta lakukan.
- + Tídak ada kegagalan dídunía íní, tapí yang ada hanya kesuksesan yang tertunda.
- 🖶 Perjalanan seribu mil dimulai dari satu langkah.

#### HALAMAN PERSEMBAHAN

Terselesaínya skrípsí íní tídak lepas darí dukungan berbagaí píhak baík yang membantu secara langsung maupun secara tídak langsung. Karena pada kesempatan íní saya persembahkan skríspí íní kepada :

- Pují syukur alhamdulíllah saya panjatkan kepada Allah SWT yang telah memberíkan rahmat, hídayah serta karunía-Nya kepada hamba, sehíngga penyusunan Skrípsí íní dapat terselesaíkan dengan lancar tanpa halangan yang begítu berartí
- Teríma kasíhku yang tak terhíngga untuk kedua orang tua ku abah dan mamah atas segala kasíh sayang dan selalu memberíkan bímbíngan, dukungan, doa nya serta pengorbanan híngga ananda bísa sepertí sekarang íní. Teríma kasíh Napas Kehídupanku
- Kepada Bapak Dr. M.Suyanto, MM selaku Ketua Sekolah Tinggi Manajemen Informatika dan Komputer "STIMIK" AMIKOM Yogyakarta
- Kepada Bapak Ir.Abas Alí Pangera, M.Kom Selaku Ketua Jurusan
   Tekník Informatika pada Sekolah Tinggi Manajemen Informatika
   dan Komputer "STIMIK" AMIKOM Yogyakarta

- Kepada Bapak Ir. Abas Alí Pangera, M. Kom Selaku Dosen Pembímbíng yang sudah bersedía meluangkan waktu, tenaga dan píkírannya untuk membímbíngku
- untuk adikku tersayang Semangat selalu dan raihlah impianmu jangan pernah menyerah. Berusaha dan selalu berdoa kunci menuju keberhasilan
- Untuk Mbah BudHy yang tercakep didunia lain, terima kasih atas Support and saran serta kritiknya selama ini yang cukup membangun. Tetaplah tercipta kebersamaan yang indah diantara kita untuk selamanya
- To mba ekha, d'yaNtí, d'pítha, d'yaNí Sukses Selalu end jangan pernah menyerah
- To Sahabatku Non anjar ,díana , mb vera end tante tutík. Moga
   Persahabatan kíta tetap langgeng dan Good Luck Selalu
- To temen temen kampusku SI transfer 2006 pokoknya thank banget atas kebersamaannya end atas bantuannya. Semoga kita menjadi orang - orang berhasil.
- Pratama Kost Tercínta beserta penghuní penghunínya aku senang
   bísa berkumpul dengan kalían semua and matur nuwun dumateng
   dukunganípun

Kepada semua pihak yang terlibat dalam penyusunan laporan skripsi
 íní. Teríma kasih atas dukungannya. Semoga Allah SWT
 memberíkan rahmat dan hidayahnya untuk anda semua

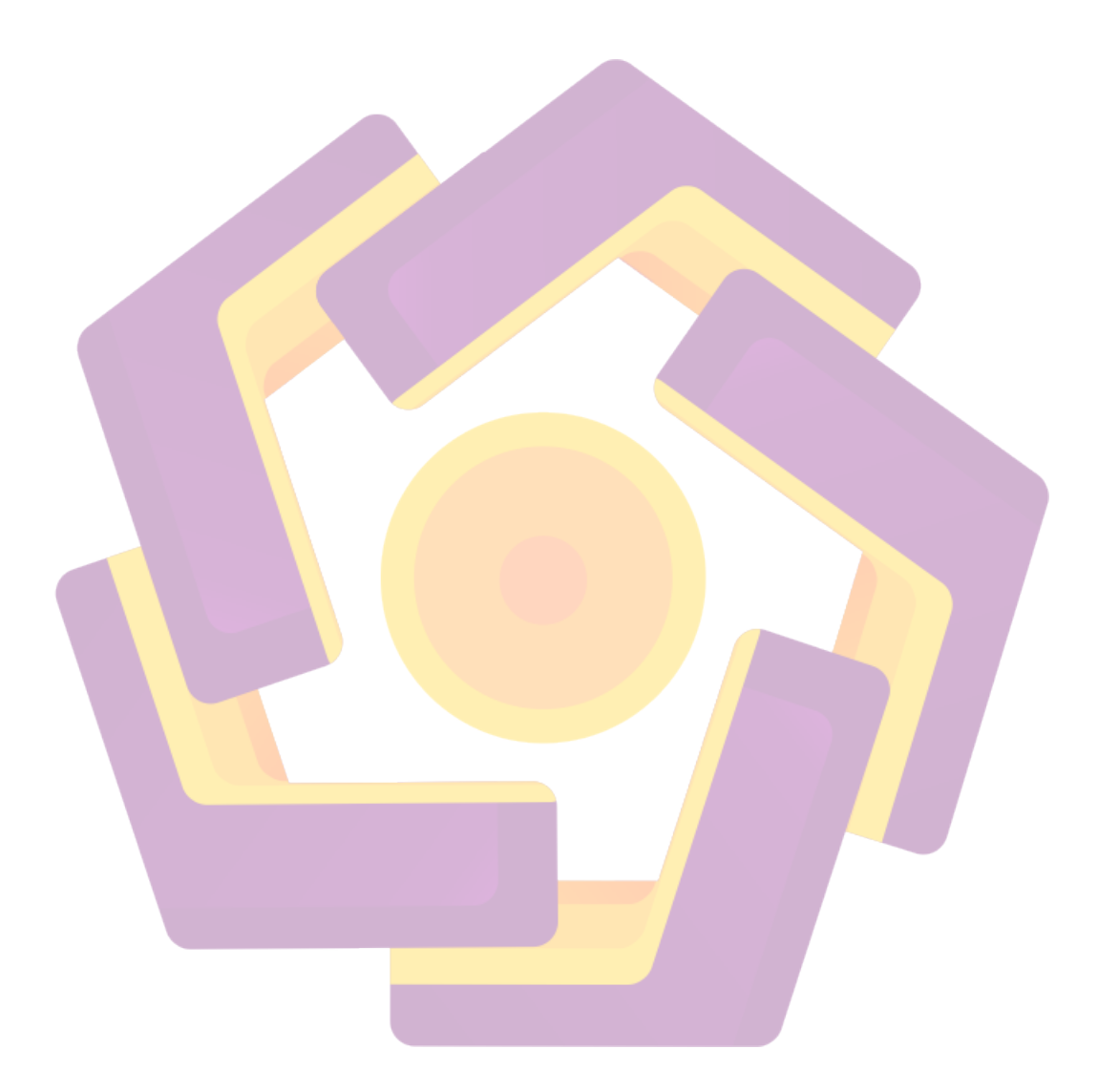

#### **KATA PENGANTAR**

Puji syukur alhamdulillah saya panjatkan kepada Allah SWT yang telah memberikan rahmat, hidayah serta karunia-Nya kepada hamba, sehingga penyusunan Skripsi ini dapat terselesaikan dengan lancar tanpa halangan yang begitu berarti

Terselasainya Skripsi ini tak lepas dari dukungan berbagai pihak, baik yang membantu secara langsung maupun secara tidak langsung. Karenanya pada kesempatan ini penulis persembahkan skripsi ini kepada :

- 1. Kepada Bapak Dr. M. Suyanto MM Selaku Ketua Sekolah Tinggi Manajemen Informatika dan Komputer STMIK AMIKOM Yogyakarta
- Kepada Bapak Ir.Abas Ali Pangera, M.Kom Selaku Dosen Pembimbing yang sudah bersedia meluangkan waktu, tenaga dan pikiran dalam membimbing penulis
- 3. Semua Pihak yang telah memberikan dukungan sampai terselesainya skripsi ini

Akhir kata penulis berharap, semoga laporan skripsi ini dapat bermanfaat dan menambahkan pengetahuan bagi penulis dan pembaca pada umumnya

Yogyakarta, Juni 2007

Epi Marlina

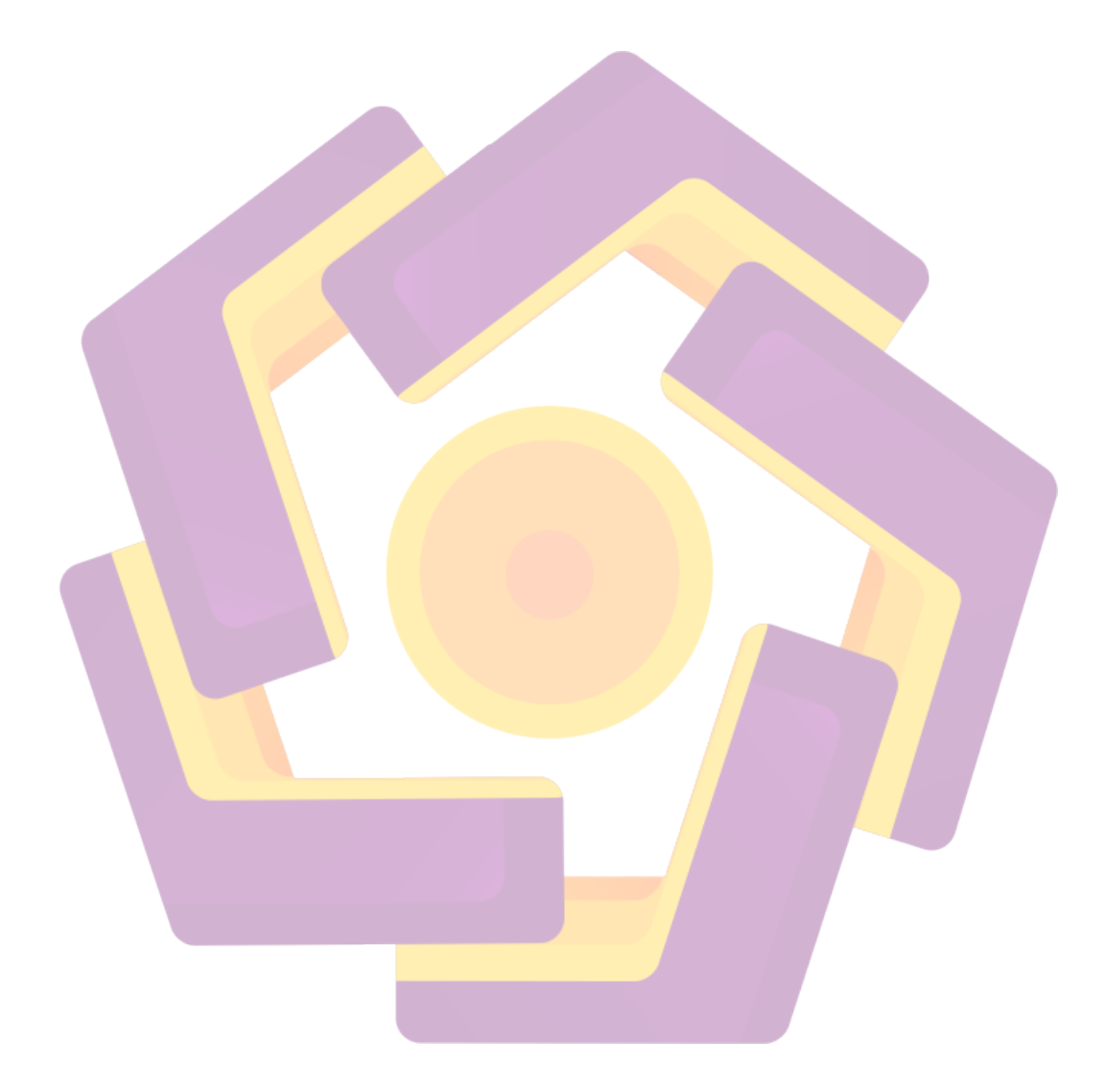

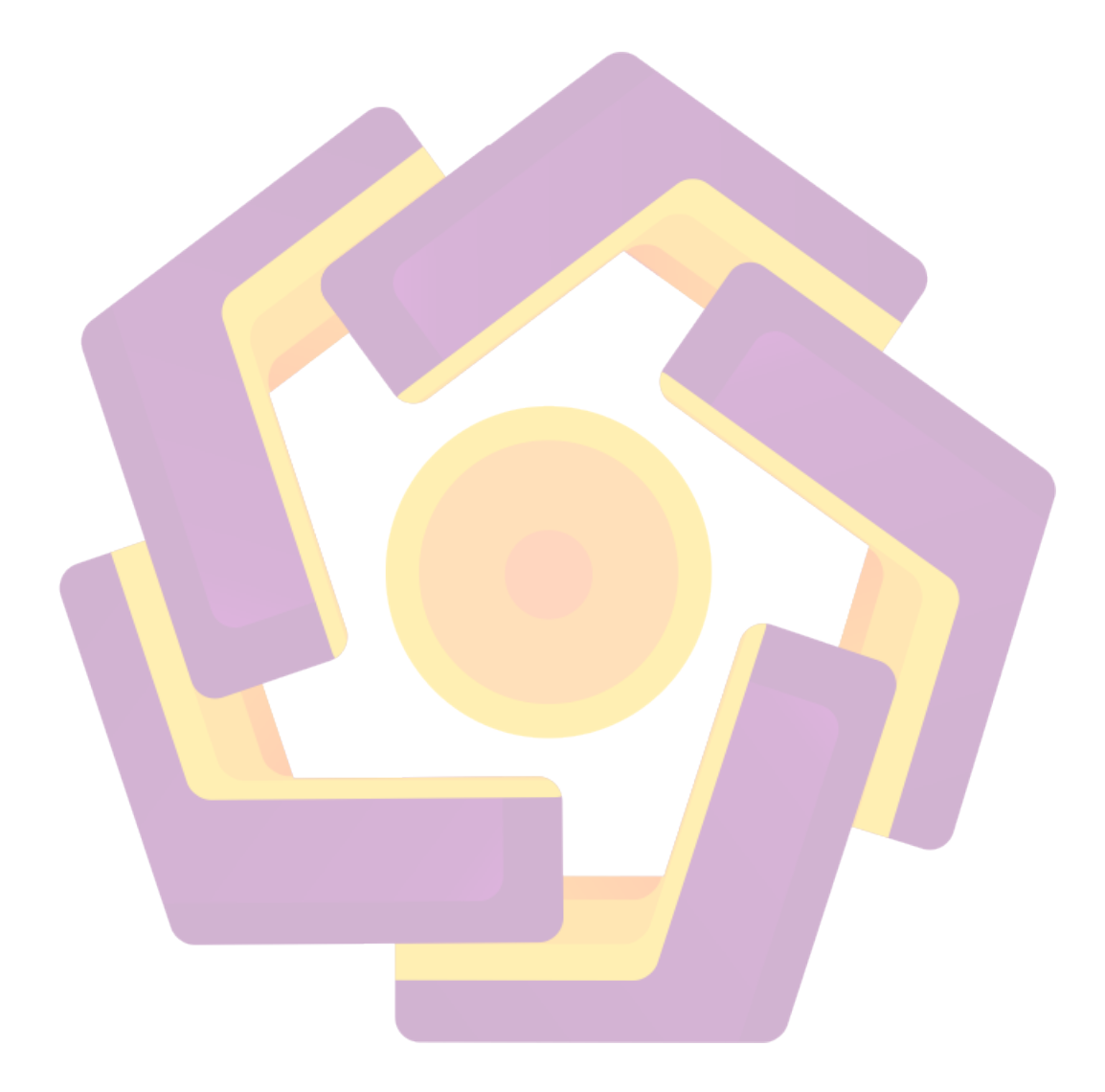

- Puji syukur saya panjatkan kepada Allah swt, yang telah memberikan rakhmat, hidayah serta karunia -Nya kepada ku, sehingga penyusunan Tugas Akhir ini dapat terselesaikan dengan lancar tanpa halangan yang begitu berarti.
- Kepada kedua orang tua ku, Bapak, Ibu yang senantiasa memberikan dukungan, doa, kasih saying dan segalanya kepada ku hingga saya seperti sekarang ini.
- Kepada Bapak Drs. M. Suyanto, MM selaku Ketua Sekolah Tinggi Manajemen Informatika Dan Komputer AMIKOM Yogyakarta.

- Kepada Bapak M. Rudyanto Arief, MT selaku dosen pembimbing yang sudah bersedia meluangkan waktu, tenaga dan pikirannya untuk membimbing aku.
- Kepada Bapak Irawan selaku Pembimbing Lapangan Pl. Adi Satria Abadi yang telah memberikan ijin kepada ku untuk mengadakan penelitian.
- Kepada keluarga ku Mas Yitno, Mbak Sukartinah, Mas Pangat, Mbak Sukinah yang selalu memberikan dukungan, bantuan dan doa yang aku perlukan selama ini.
- Kepada keponakan keponakan ku yang manis dan selalu memberiku inspirasi dan semangat. Nur, Indah dan Nauval, Pak Lek sayang banget sama kalian semua.
- Kepada sahabatku tersayang. Dukungan dan doamu membakar jiwa dan semangatku untuk menjadi seorang yang berarti.
- 🖶 Kepada teman teman kelompokku, Anjar, Epi. Tugas Akhir ini merupakan hasil kerja keras kita semua.
- Kepada semua pihak yang terlibat dalam penyusunan Tugas Akhir ini.
  Terimakasih atas dukungannya. Semoga Allah swt memberikan rahmat dan hidayahnya untuk anda semuanya.

BY 😳 Rawy

## **DAFTAR ISI**

| Halaman Pengesahan Proposal                                          | i   |
|----------------------------------------------------------------------|-----|
| Halaman Motto                                                        | ii  |
| Halaman Persembahan                                                  | iii |
| Kata Pengantar                                                       | vi  |
| Daftar Isi                                                           | vii |
| Daftar Tabel                                                         | X   |
| Daftar Gambar                                                        | xi  |
| BAB I PENDAHULUAN                                                    |     |
| 1.1. Latar Belakang Masalah                                          | 1   |
| 1.2. Rumusan Masalah                                                 | 2   |
| 1.3. Ba <mark>tas</mark> an Masalah                                  | 2   |
| 1.4. Tuju <mark>an</mark> Penelit <mark>ian</mark>                   | 3   |
| 1.5. Metode Penelitian                                               | 4   |
| 1.6. Sistema <mark>ti</mark> ka P <mark>enulisan</mark>              | 4   |
| 1.7. Jadwal Kegiatan                                                 | 6   |
| BAB <mark>II TINJA</mark> UAN PUSTAKA DAN DASAR T <mark>E</mark> ORI |     |
| 2.1. Dasar Teori                                                     |     |
| 2.1.1. Sistem Operasi                                                | 7   |
| 2.1.2. Prinsip dasar Sistem Operasi,                                 | 7   |
| 2.1.3. Tujuan Adanya Siste <mark>m Operas</mark> i                   | 8   |
| 2.1.4. Tujuan Mempelajari Sistem Operasi                             | . 8 |
| 2.1.5. Windows API                                                   | 9   |
| 2.1.6. Kategori Fungsi Window API                                    | 12  |
| 2.1.7 Pengertian DLL                                                 | 12  |
| 2.1.8 Registry Windows                                               | 13  |
| 2.1.9. Pengertian Registry                                           | 15  |
| 2.1.10. Struktur Hierarky Registry Window                            | 15  |
| 2.1.11. File Reg                                                     | 20  |

| 2.1.12. Perangkat Lunak Yang Digunakan                   |    |
|----------------------------------------------------------|----|
| 2.1.12.1. MS-Visual Basic 6.0                            | 21 |
| 2.1.12.2. Memulai Program Visual Basic                   | 21 |
| 2.1.12.3. Komponen – Komponen MS-Visual Basic 6.0        | 22 |
| BAB III CARA PENELITIAN                                  |    |
| 3.1. Bahan Penelitian                                    | 28 |
| 3.1. Alat Penelitian                                     | 28 |
| 3.2. Jalan Penelitian                                    |    |
| 3.2.1. Alur Program                                      | 29 |
| 3.2.2. Cara Penonaktifan dan Perubahan Fungsi Dalam      |    |
| Sistem Windows Melalui Registry                          | 32 |
| 3.2.3. Perancangan Tampilan Form Registry Program        |    |
| Registry Tool                                            |    |
| 3.2.3.1. Desain Form Password                            | 37 |
| 3.2.3.2. Desain Form Utama                               | 37 |
| 3.2.3 <mark>.3. Desain Form Daftar Ke</mark> y dan Nilai | 38 |
| 3.2.3.4. Desain Form Registry File Editor                | 39 |
| 3.2.4. Pembuatan Program                                 |    |
| 3.2.4.1. Modul1                                          | 39 |
| 3.2.4.2. Form Password                                   | 40 |
| 3.2.4.3. Form Utama                                      | 41 |
| 3.2.4.4. Form Da <mark>ftar Key d</mark> an Nilai        | 44 |
| 3.2. <mark>4.5. Form Registry Fil</mark> e Editor        | 48 |
| BAB IV IMPLEMENTASI SISTEM                               |    |
| 4.1.Kegiatan Implementasi Sistem                         |    |
| 4.1.1.Pengetesan Program                                 | 51 |
| 4.1.2.Pengetesan Sistem                                  | 53 |
| 4.2.Manual Instalasi                                     |    |
| 4.2.1.Cara Membuat File Setup                            | 54 |
| 4.2.2.Cara Instalasi Program Aplikasi                    | 59 |
| 4.2.3.Menjalankan Program                                | 61 |

| 4.2.3.Cara Backup Registry       | 70 |
|----------------------------------|----|
| 5.2.Pemeliharaan Sistem          |    |
| 5.2.1.Tujuan Pemeliharaan Sistem | 73 |
| 5.2.2.Dokumentasi Data           | 74 |
| BAB V PENUTUP                    |    |
| 5.1. Kesimpulan                  | 75 |
| 5.2. Saran                       | 75 |
| DAFTAR PUSTAKA                   | 77 |
| LAMPIRAN                         | 78 |

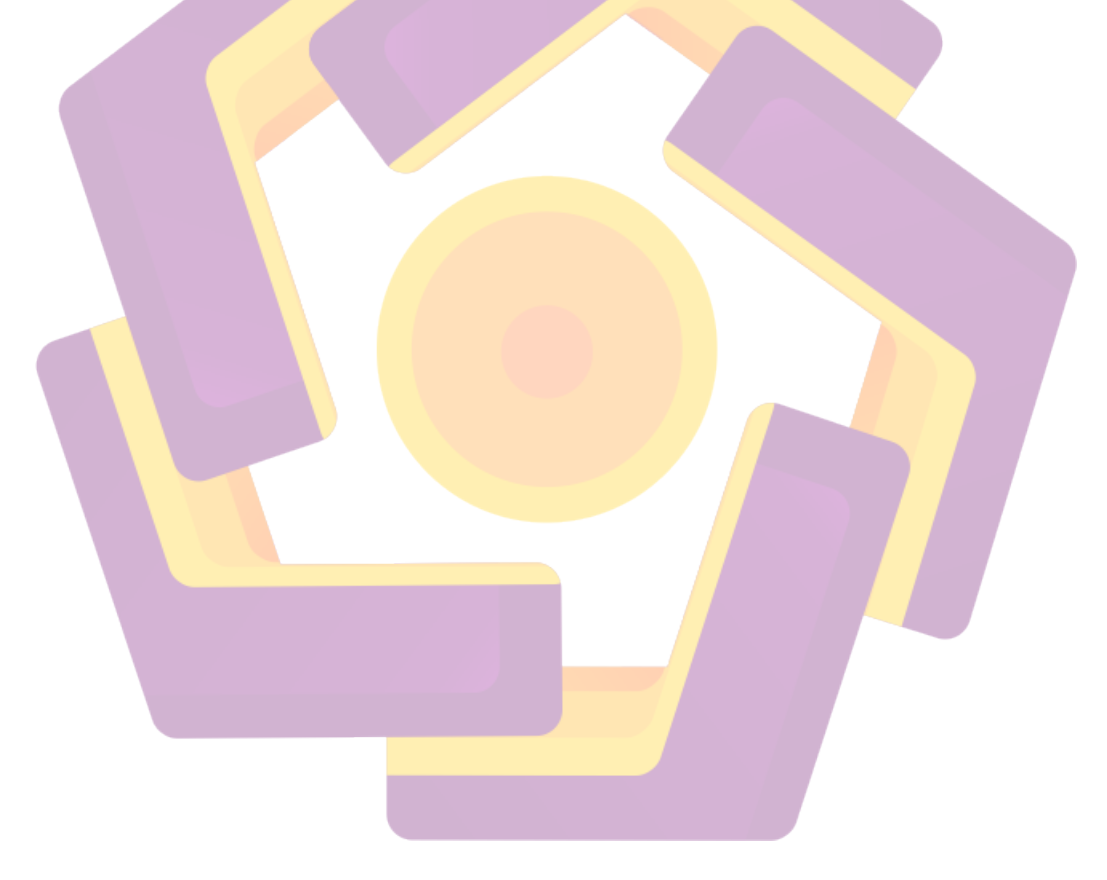

## DAFTAR TABEL

| Tabel 1.1. Jadwal Kegiatan                                 | 6  |
|------------------------------------------------------------|----|
| Tabel 2.1.Lapisan Pada Sistem Operasi THE                  | 9  |
| Tabel 2.2. Nama Library Dalam Window API                   | 15 |
| Tabel 3.1. Setting Properti Kontrol Pada Form Password     | 44 |
| Tabel 3.2. Setting Properti Pada Form Utama                | 47 |
| Tabel 3.3. Setting Properti Pada Form Daftar Nilai dan Key | 52 |
| Tabel 3.4. Setting Menubar                                 | 53 |
| Tabel 3.5. Setting Properti Pada Form Registry File Editor | 56 |
| Tabel 3.6. Setting Menubar Melayang Pada Form3             | 58 |

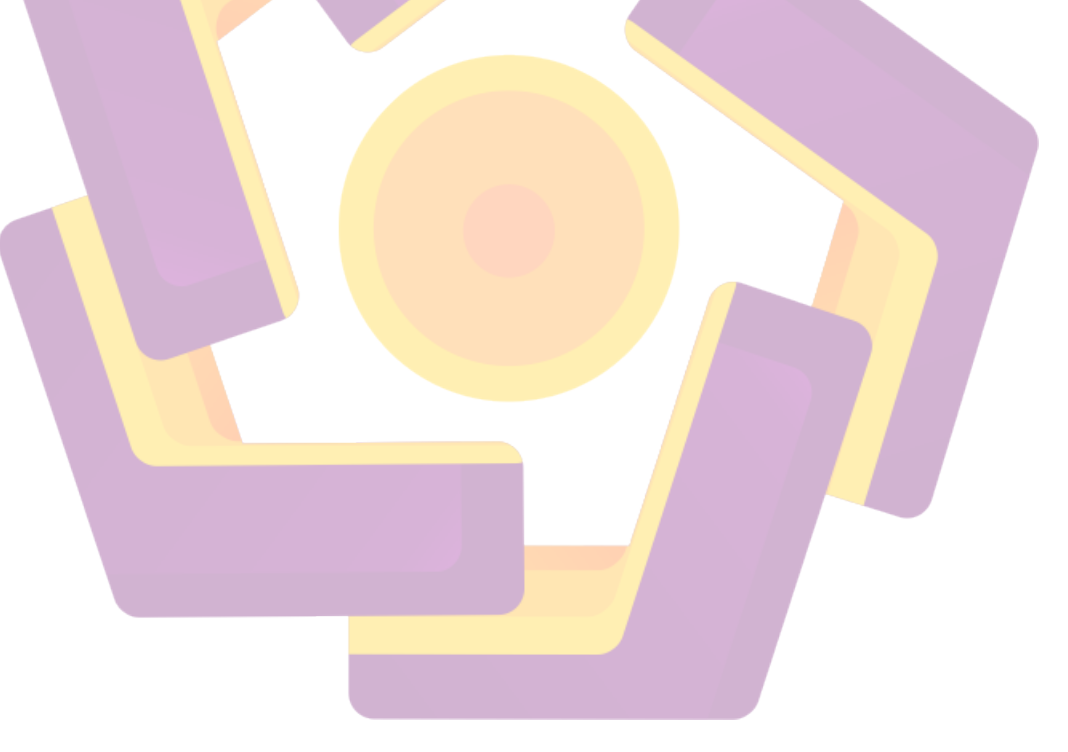

## DAFTAR GAMBAR

| Gambar 2.1. Tampilan Register Editor                          | 17 |
|---------------------------------------------------------------|----|
| Gambar.2.2. DWORD Value                                       | 18 |
| Gambar.2.3. Binary String                                     | 18 |
| Gambar.2.4. String Value                                      | 19 |
| Gambar.2.5. Multi-String Value                                | 19 |
| Gambar.2.6. Expandable String Value                           | 20 |
| Gambar.2.7. Tampilan Integrated Development Environment (IDE) |    |
| Visual Basic 6.0                                              | 21 |
| Gambar.2.8. Window Project Exploler                           | 22 |
| Gambar.2.9. Form Designer                                     | 23 |
| Gambar.2.10. Toolbox Standar                                  | 23 |
| Gambar.2.11.Windows Properties                                | 24 |
| Gambar.2.10. Window Code Editor                               | 25 |
| Gambar.2.11. Window Module                                    | 26 |
| Gambar.2.12. Window Form Layout                               | 27 |
| Gambar.3.1. Blok Diagram Alur Program                         | 30 |
| Gambar.3.2. Rancangan Form Password                           | 37 |
| Gambar.3.3. Rancangan Form Utama                              | 37 |
| Gambar.3.4. Rancangan Form Daftar Key dan Nilai               | 38 |
| Gambar.3.5.Rancangan Form Registy Editor                      | 39 |
| Gambar.3.6.Tampilan Fo <mark>rm Password</mark>               | 40 |
| Gambar.3.7.Tampilan Form Utama                                | 41 |
| Gambar.3.8.Tampilan Form Daftar Key dan Nilai                 | 44 |
| Gambar.3.9. Tampilan List View1 Saat Beroperasi               | 44 |
| Gambar.3.10. Halaman Properti Dari Kontrol List View1         | 45 |
| Gambar.3.11. Tampilan Form Registry File Editor               | 48 |
| Gambar.3.12. Tampilan Menu Klik Kanan                         | 49 |
| Gambar.4.1.Tampilan Menu Utama Inno Setup                     | 54 |

| Gambar.4.2.Tampilan Menu Setup Wizard                                   | 55 |
|-------------------------------------------------------------------------|----|
| Gambar.4.3.Melengakapi Data File Setup                                  | 55 |
| Gambar.4.4.Menentukan Letak Penyimpanan File Setu                       | 56 |
| Gambar.4.5.Menambahkan File Lain Yang dibutuhkan                        |    |
| Oleh File Setup                                                         | 57 |
| Gambar.4.6.Menentukan Nama Program Aplikasi                             | 57 |
| Gambar.4.7.Menetukan File Lain Yang Diperlukan                          | 58 |
| Gambar.4.8.Proses Kompilasi Dari File Setup                             | 58 |
| Gambar.4.9.Tampilan Program Aplikasi Registry                           |    |
| setup Wizard                                                            | 59 |
| Gambar.4.10.Menetukan Lokasi Penyimpanan File                           |    |
| Hasil Instalasi                                                         | 59 |
| Gambar.4.11.Nama Program Aplikasi Yang Akan Ditampilkan                 |    |
| Pa <mark>da</mark> Menu Start                                           | 60 |
| Gambar.4.12.Pil <mark>ih</mark> an Untuk Membuat Icon Pada Dekstop Dari |    |
| Aplikasi yang telah di Instal                                           | 60 |
| Gambar.4.13.Proses Instalasi                                            | 61 |
| Gambar.4.14.Form Login                                                  | 61 |
| Gambar.4.15.Kotak Dialog Pesan Kesalahan                                | 62 |
| Gambar.4.16.Gambar Form Utama                                           | 62 |
| Gambar.4.17.Gambar Form Daftar Key dan Nilai                            | 67 |
| Gambar.4.18.Gambar Form Registry E <mark>ditor</mark>                   | 69 |
| Gambar.4.19.Gambar Program Registry Editor                              | 71 |
| Gambar .4.20.Kotak Dialog Export                                        | 71 |
| Gambar.4.21.Mengembalikan File Registry Kedalam Database                |    |
| Sistem                                                                  | 72 |
| Gambar.4.22.Program Backup And Restore Wizard                           | 73 |

(

## DAFTAR TABEL

| Tabel 1.1. Jadwal Kegiatan                                 | 6  |
|------------------------------------------------------------|----|
| Tabel 2.1. Nama Library Dalam Window API                   | 13 |
| Tabel 3.1. Setting Properti Kontrol Pada Form Password     | 39 |
| Tabel 3.2. Setting Properti Pada Form Utama                | 42 |
| Tabel 3.3. Setting Properti Pada Form Daftar Nilai dan Key | 45 |
| Tabel 3.5. Setting Properti Pada Form Registry File Editor | 47 |
| Tabel 3.6. Setting Menubar Melayang Pada Form3             | 48 |

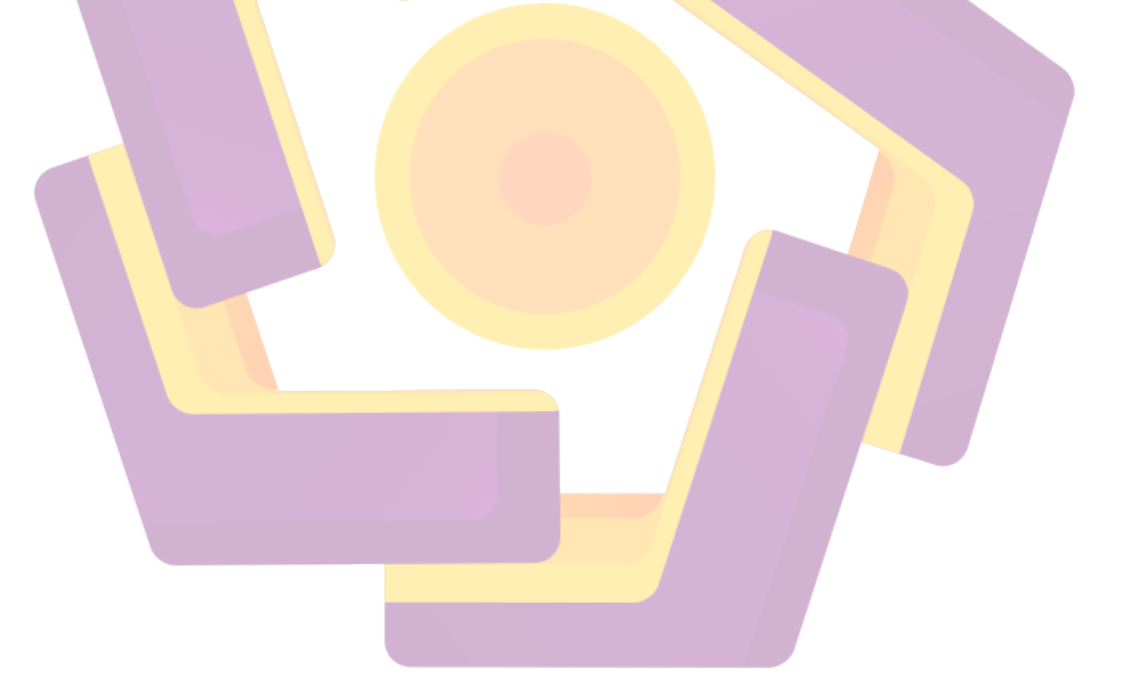

## DAFTAR GAMBAR

| Gambar 2.1. Register Editor                                   | 17 |
|---------------------------------------------------------------|----|
| Gambar.2.2. DWORD Value                                       | 18 |
| Gambar.2.3. Binary String                                     | 18 |
| Gambar.2.4. String Value                                      | 18 |
| Gambar.2.5. Multi-String Value                                | 19 |
| Gambar.2.6. Expandable String Value                           | 19 |
| Gambar.2.7. Tampilan Integrated Development Environment (IDE) |    |
| Visual Basic 6.0                                              | 21 |
| Gambar.2.8. Window Project Exploler                           | 22 |
| Gambar.2.9. Form Designer                                     | 23 |
| Gambar.2.10. Toolbox Standar                                  | 23 |
| Gambar.2.11.Windows Properties                                | 24 |
| Gambar.2.10. Window Code Editor                               | 24 |
| Gambar.2.11. Window Module                                    | 26 |
| Gambar.2.12. Window Form Layout                               | 26 |
| Gambar.3.1. Blok Diagram Alur Program Registry Tools          | 29 |
| Gambar.3.2. Rancangan Form Password                           | 35 |
| Gambar.3.3. Rancangan Form Utama                              | 36 |
| Gambar.3.4. Rancangan Form Daftar Key dan Nilai               | 37 |
| Gambar.3.5.Rancangan Form Registy Editor                      | 37 |
| Gambar.3.6.Tampilan Form Password                             | 39 |

| Gambar.3.7.Tampilan Form Utama                                               | 40 |
|------------------------------------------------------------------------------|----|
| Gambar.3.8.Tampilan Form Daftar Key dan Nilai                                | 42 |
| Gambar.3.9. Tampilan List View1 Saat Beroperasi                              | 43 |
| Gambar.3.10. Halaman Properti Dari Kontrol List View1                        | 43 |
| Gambar.3.11. Tampilan Form Registry File Editor                              | 46 |
| Gambar.3.12. Tampilan Menu Klik Kanan Pada Form4                             | 47 |
| Gambar 4.1. Pesan Kesalahan Login                                            | 52 |
| Gambar.4.2.Tampilan Menu Utama Inno Setup                                    | 54 |
| Gambar.4.3.Tampilan Menu Setup Wizard                                        | 54 |
| Gambar.4.4.Melengakapi Data File Setup                                       | 55 |
| Gambar.4.5.Menetukan Letak Penyimpanan File Setup                            | 55 |
| Gambar.4.6.Menambahkan File Lain Yang dibutuhkan Oleh File Setup             | 56 |
| Gambar.4.7.Menentukan Nama Program Aplikasi                                  | 57 |
| Gambar.4.8.Menetukan File Lain Yang Diperlukan                               | 57 |
| Gambar.4.9.Proses Kompilasi Dari File Setup                                  | 58 |
| Gambar.4.10.Tampilan Program Aplikasi Registry setup Wizard                  | 58 |
| Gambar.4.11.Menetukan Lokasi Penyi <mark>mpanan F</mark> ile Hasil Instalasi | 59 |
| Gambar.4.12.Nama Prog <mark>ram Aplikasi Yang Akan Ditampilkan</mark>        |    |
| Pada Menu Start                                                              | 59 |
| Gambar.4.13.Pilihan Untuk Membuat Icon Pada Dekstop Dari                     |    |
| Aplikasi yang telah di Instal                                                | 60 |
| Gambar.4.14.Proses Instalasi                                                 | 60 |

| Gambar.4.15.Form Password                                        | 61 |
|------------------------------------------------------------------|----|
| Gambar.4.16. Kotak Dialog Pesan Kesalahan Login                  | 61 |
| Gambar.4.17.Form Utama                                           | 62 |
| Gambar.4.18.Form Daftar Key dan Nilai                            | 67 |
| Gambar.4.19.Form Registry File Editor                            | 69 |
| Gambar.4.20.Program Registry Editor                              | 70 |
| Gambar.4.21.Kotak Dialog Export                                  | 71 |
| Gambar.4.22.Mengembalikan File Registry ke dalam database System | 71 |
| Gambar.4.23.Program Backup And Restore Wizard                    | 72 |

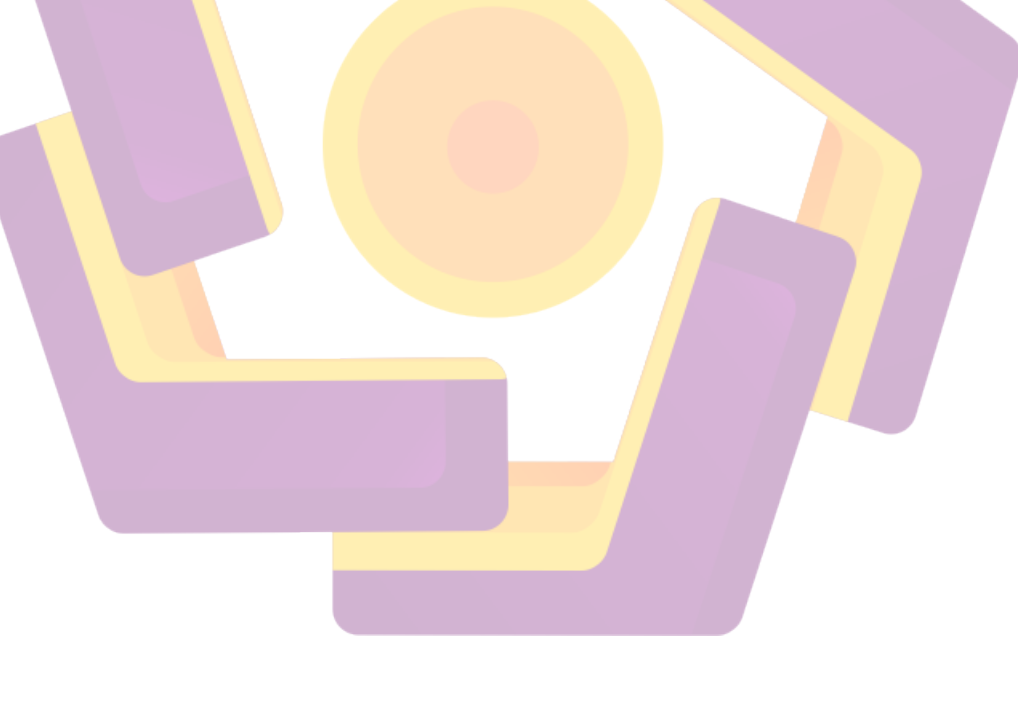